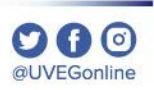

# ¿CÓMO CONFIGURAR LA SEGURIDAD DE **INTERNET?**

**COORDINACIÓN DE MESA DE AYUDA** 

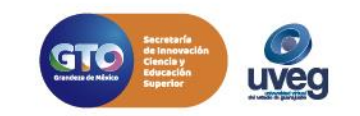

### ¿CÓMO CONFIGURAR LA SEGURIDAD DE INTERNET? MESA DE AYUDA

Es posible que algunas páginas o sitios de internet, no te permitan visualizar o acceder a ellas, debido a la configuración de Seguridad a Internet que tienes configurado en tu equipo de cómputo.

Para configurar la Seguridad de Internet, realiza los siguientes pasos:

1. Haz clic en el icono **Inicio** de la barra de tareas.

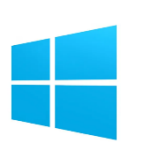

2. Escribe Panel de Control y da clic.

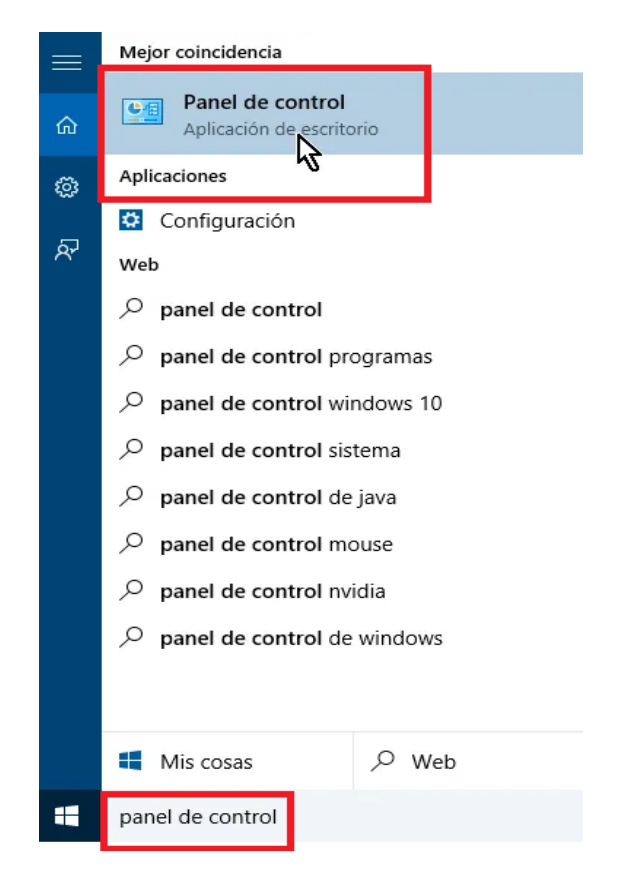

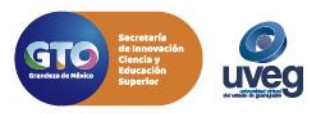

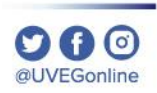

## ¿CÓMO CONFIGURAR LA SEGURIDAD DE INTERNET?

#### 3. Da clic en el apartado Opciones de Internet.

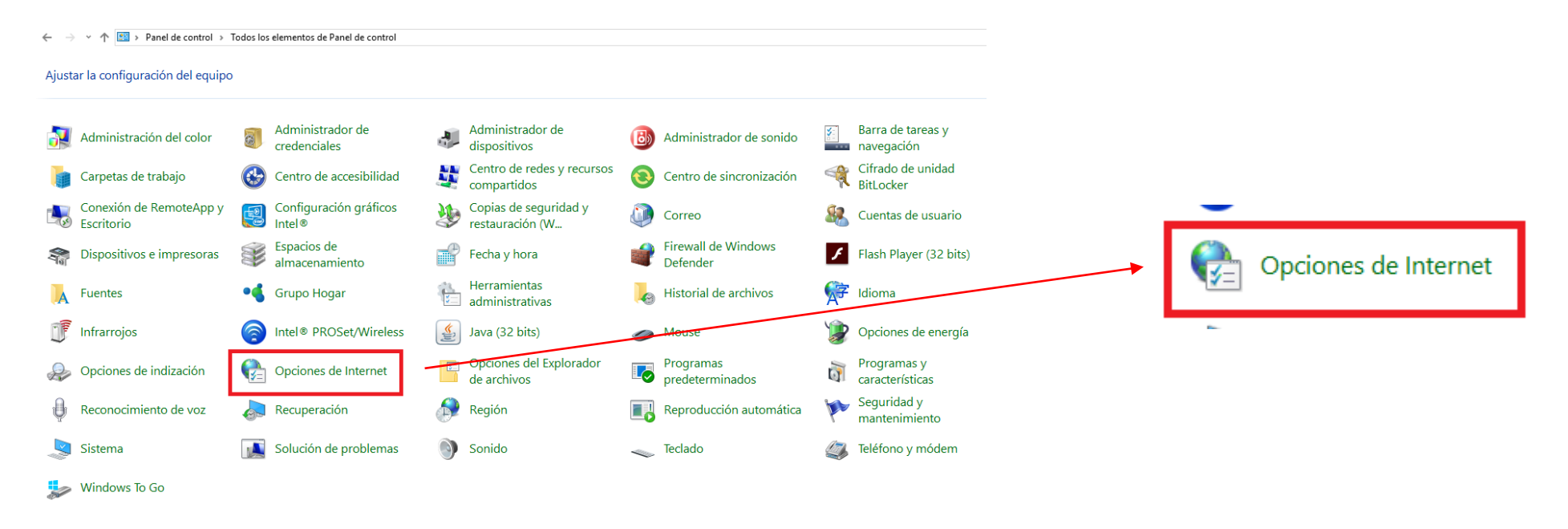

**4.** Selecciona la pestaña de seguridad.

| 🐏 Propiedades: Internet ? 🗙 |           |           |         |                    |  |  |  |  |
|-----------------------------|-----------|-----------|---------|--------------------|--|--|--|--|
| Conexiones                  | Program   | Programas |         | Opciones avanzadas |  |  |  |  |
| General                     | Seguridad | Priv      | vacidad | Contenido          |  |  |  |  |
|                             |           |           |         |                    |  |  |  |  |

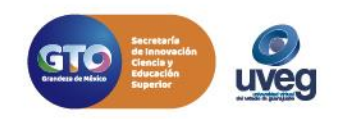

**C A** 🔿

@UVEGonline

## ¿CÓMO CONFIGURAR LA SEGURIDAD DE INTERNET?

5. Selecciona el icono de Internet y el nivel de seguridad Medio-alto.

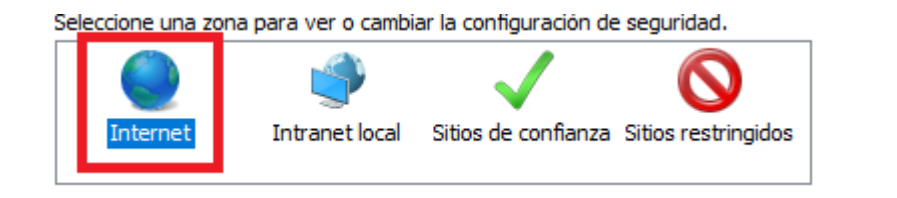

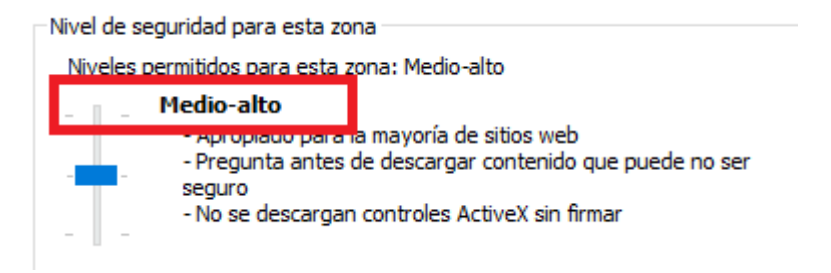

6. Selecciona el icono marcado como Sitios de confianza y el nivel de seguridad Medio.

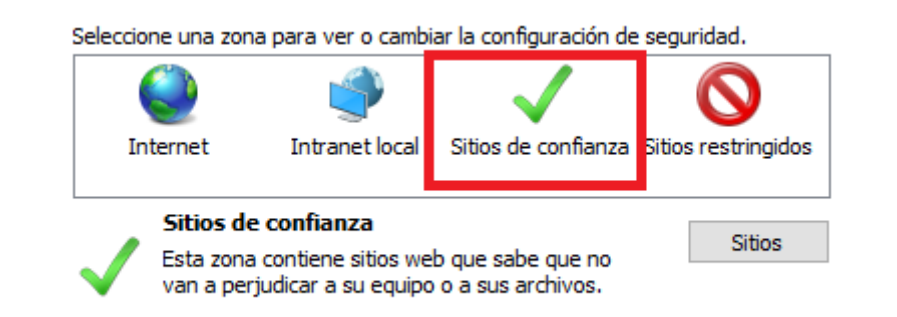

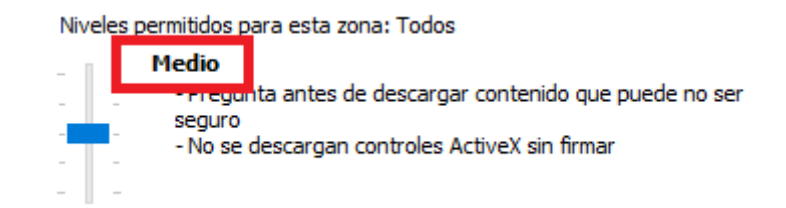

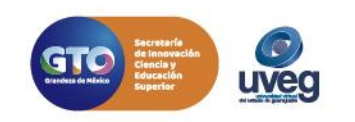

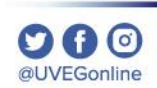

## ¿CÓMO CONFIGURAR LA SEGURIDAD DE INTERNET?

**7.** Se recomienda agregar en Sitios de confianza las direcciones de internet de UVEG dando clic en **Agregar**, escribes las siguientes direcciones de UVEG y finalmente da clic en el botón de Cerrar.

| https://ww                  | ww.u۱        | /eg.edu.mx/                                                                                     |                                                                                                    | 🚷 Sitios de confianza                                                                 | ×            |
|-----------------------------|--------------|-------------------------------------------------------------------------------------------------|----------------------------------------------------------------------------------------------------|---------------------------------------------------------------------------------------|--------------|
| https://campus.uveg.edu.mx/ |              |                                                                                                 | Puede agregar y quitar sitios web de esta zona. Todos los sitios web en esta zona usarán la configuración de seguridad de la zona. |                                                                                       |              |
|                             |              | Sitios de confianza                                                                             |                                                                                                    | Agregar este sitio web a la zona de: Agregar Sitios web:                              |              |
|                             | $\checkmark$ | Esta zona contiene sitios web que sabe que no<br>van a perjudicar a su equipo o a sus archivos. | Sitios                                                                                                    | https://campus.uveg.edu.mx<br>https://www.uveg.edu.mx                                 | itar         |
|                             |              |                                                                                                 |                                                                                                    | Requerir comprobación del servidor (https:) para todos los siti<br>de esta zona<br>Ce | ios<br>Irrar |

Si presentas alguna duda o problema, puedes contactar a Mesa de Ayuda en el horario de Lunes a Viernes de 08:00 a 20:00 hrs y Sábado de 08:00 a 16:00 hrs a través de los diversos medios.

Sistema de incidencias: Desde el apartado de Mesa de Ayuda – Sistema de Incidencias de tu Campus Virtual. Teléfono: 800 864 8834

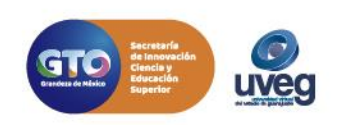